## NOVÝ DÍL, ROVINA, SKICA

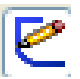

Základní tvar dílu tvoří skica. Z dílů se sestavují sestavy. Z dílů i sestav generují výkresy.

## Jak otevřete prostředí 2D Skici?

V hlavním menu úvodního prostředí CAD systému SolidWorks klikněte na Soubor/Nový/Díl. V CommandManageru aktivujte záložku Skica.

## Volba roviny

Pro kreslení první skici je nutno zvolit rovinu (Přední, Horní, Pravá). Roviny prochází společným počátkem. K počátku se váží některé automatické vazby, proto při kreslení **entit** (přímka, kružnice, obdélník...) vycházejte vždy z počátku!

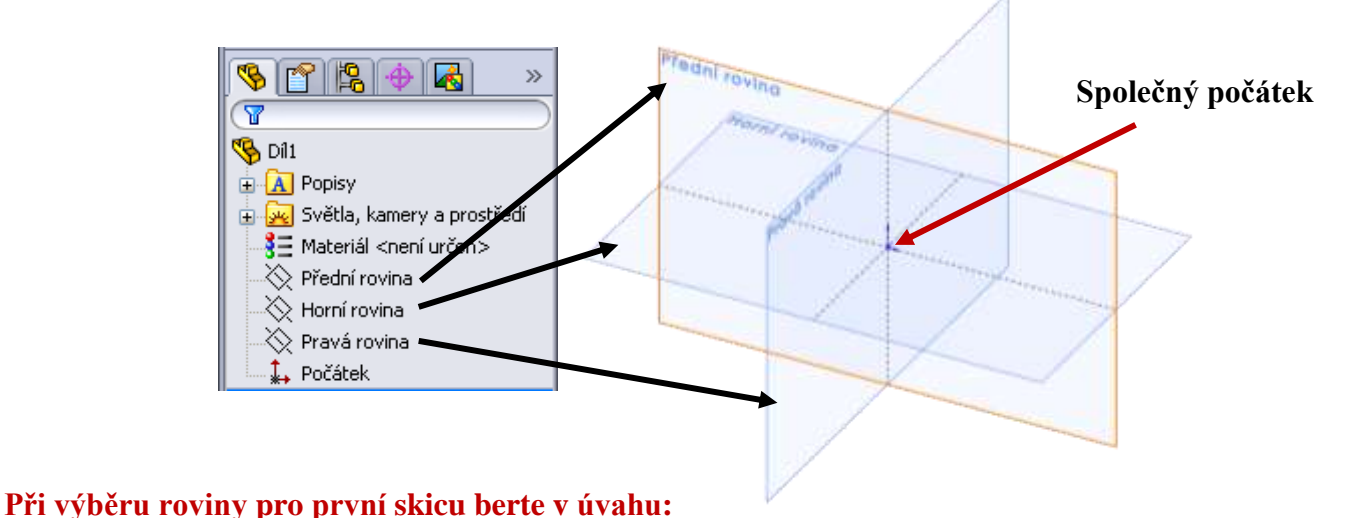

- v jakém pohledu zobrazíte díl na výkresu (nárys, půdorys, bokorys...nárys zastupuje **Přední rovina**) – rovina první skici určí orientaci modelu v prostoru a tvoří základní tvar prvku 3D modelu.
- jeho funkční polohu v sestavě, do které budete vymodelovaný díl vkládat.

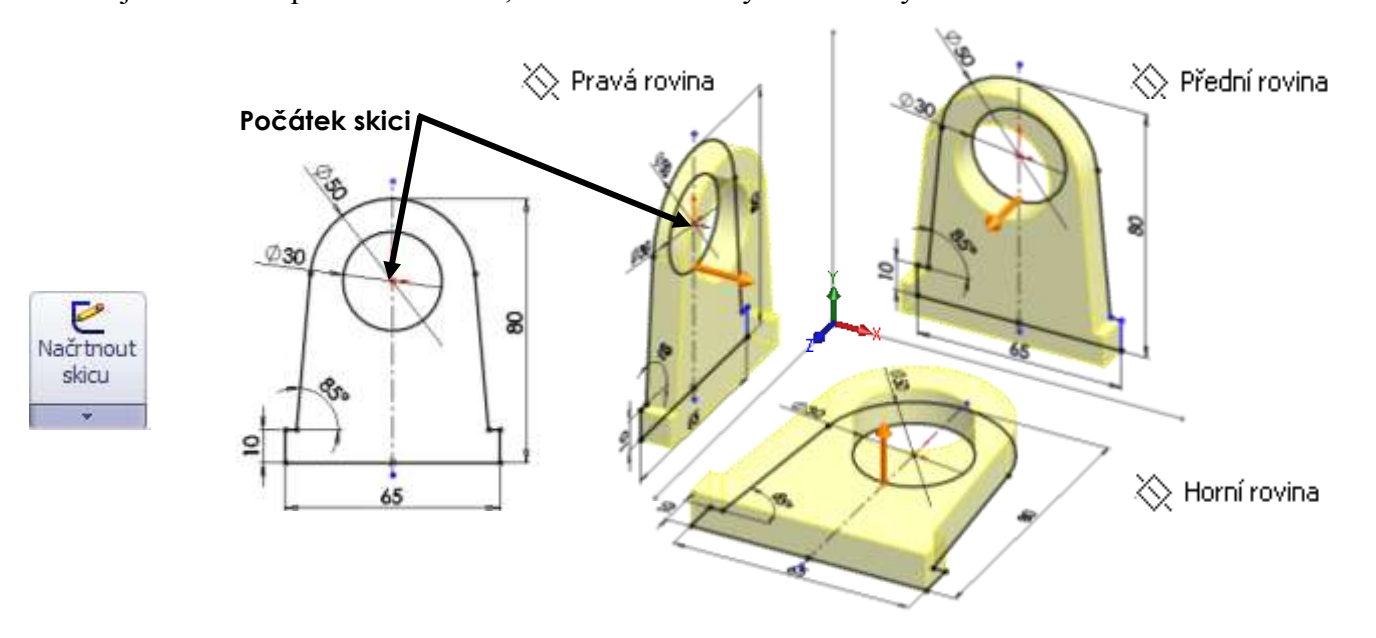

Kreslit entity lze pouze v aktivní rovině Skici. Aktivní rovinu Skici poznáte podle červených šipek počátku. Po otevření aktivní Skici v požadované rovině volte pro kreslení jednotlivé příkazy entit z pásu karet (nebo jejích roletových menu) kliknutím levého tlačítka myši (déle jen LTM).

| Načrtno<br>skicu | ut Inteligentni<br>kóta | N-0-N-         | <ul> <li>Image: Big State State</li></ul> | Převést<br>entity | Odsadit<br>entity |    | Zrcadlit entity<br>Lineární pole skici |   | 5tyl čáry | <u>Øy</u><br>Zobrazit/odstranit<br>vazby | +/<br>Opravit<br>skicu | Načrtnout<br>3D skicu | za |
|------------------|-------------------------|----------------|----------------------------------------------------------------------------------------------------|-------------------|-------------------|----|----------------------------------------|---|-----------|------------------------------------------|------------------------|-----------------------|----|
| *                |                         |                | *                                                                                                    | *                 |                   | SO | Presunout entity                       | 3 | _         | Ŧ                                        |                        |                       |    |
| Prvky            | Skica                   | Plochy Analyzy | DimXpert   Pr                                                                                                    | odukty Offi       | ice               |    |                                        |   |           |                                          |                        |                       |    |

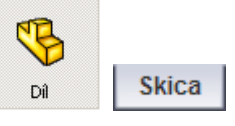

## ÚKOL 1 – KRESLENÍ ENTIT

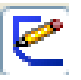

Nakreslete jednoduché skici podle předlohy. Pro každou skicu založte Nový/Díl. Dbejte na dodržení umístění počátku. Volte různé skicovací roviny.

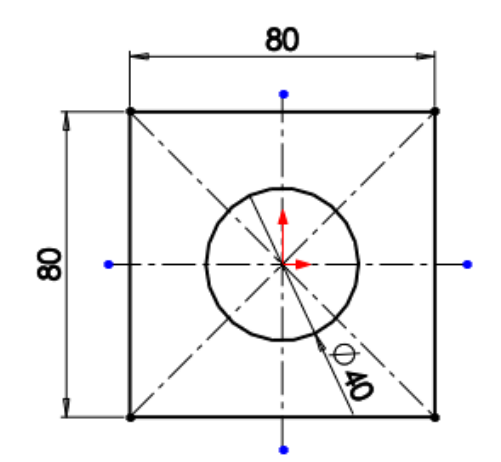

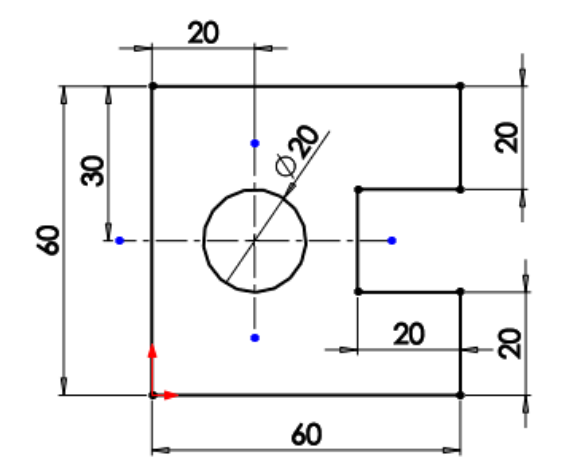

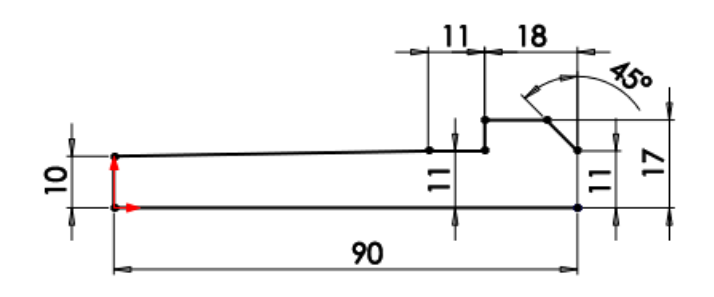

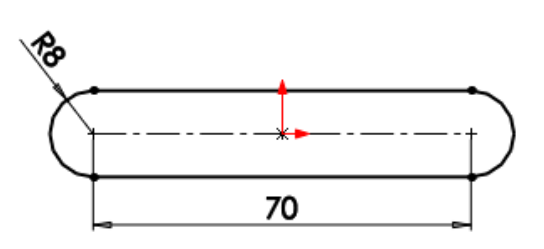

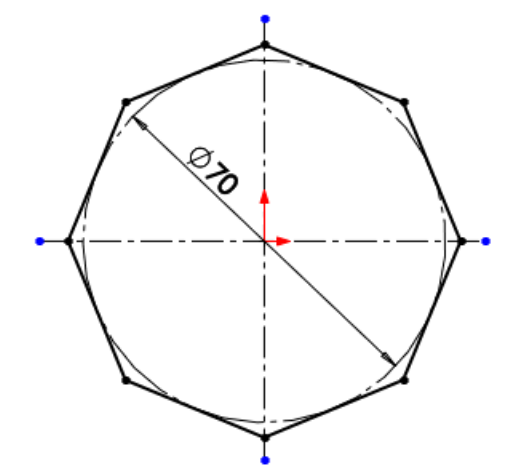

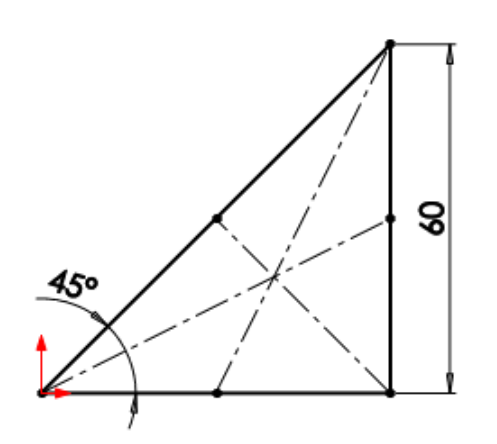

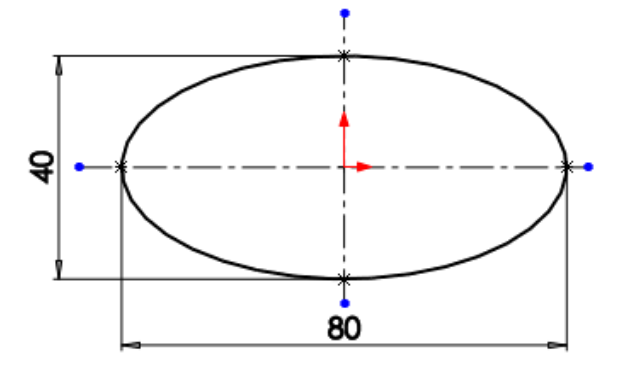

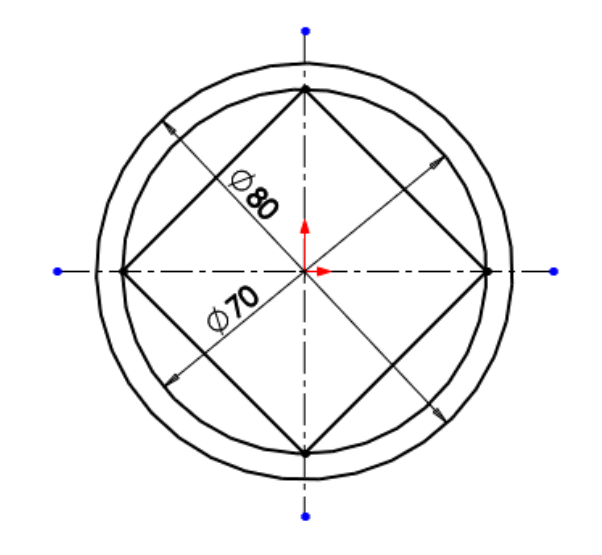